## СБЕРБАНК ОН ЛАЙН

## 1. Войти в свой личный кабинет Сбербанка в мобильном приложении или ПК

**2.** Выбрать карту, с которой предполагается оплата (при наличии нескольких карт или счетов) - «Платежи и переводы»

3. ОБРАЗОВАНИЕ – Вузы, школы

В случае отсутствия данного пункта войти в режим поиска «Остальные» набрать «Лицей 177», из предложенного списка выбрать

- «МБОУ Лицей №177 Ново-Савиновского района г.Казани» <u>Платные услуги</u> (обратите внимание на логотип лицея )

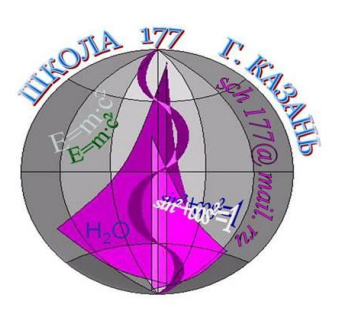

4. В пункте «табельный номер ребенка» указать индивидуальный № прописанный в Договоре об оказании платных услуг.

**5. В пункте «Вид услуги» выбрать из предложенного списка необходимую услугу. Например: для Школы развития 6 лет – Школа 6 и т.д.** Вид услуги указан в Договоре об оказании платных услуг.

- 6. Продолжить
- 7. В вести паспортные данные Серия и номер документа
- 8. Далее
- 9. В вести сумму платежа

(сумма указана в Договоре об оказании платных услуг и/или не более чем за 2-3периода)

- 10. Далее
- 12. Копию платежного документа распечатать и передать руководителю.